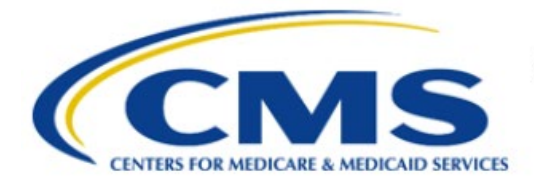

**Centers for Medicare & Medicaid Services** 

# **Enterprise Privacy Policy Engine Cloud (EPPE)**

# Limited Data Set (LDS) Approval Workflow Training Module-Print LDS DUA

Version 2.0 01/22/2024

Document Number: EPPE-224-LDS\_DUAReq\_PrintDUA-v2.0

# **Table of Contents**

| 1. | I. Overview1 |                                                                    |        |  |  |  |  |
|----|--------------|--------------------------------------------------------------------|--------|--|--|--|--|
|    | 1.1<br>1.2   | EPPE Access Prerequisites<br>Icons Used Throughout the EPPE System | 1<br>1 |  |  |  |  |
| 2. | Print        | a New/Re-Use LDS DUA                                               | 2      |  |  |  |  |
| 3. | Print        | an Updated/Amended DUA                                             | 3      |  |  |  |  |
| 4. | Acro         | nyms                                                               | 4      |  |  |  |  |
| 5. | EPPE         | E Help Desk Information                                            | 5      |  |  |  |  |

# List of Figures

| Figure 1: How to Print the DUA                     | 2 |
|----------------------------------------------------|---|
| Figure 2: Select to Print a DUA                    | 2 |
| Figure 3: How to Print the Updated/Amended DUA     | 3 |
| Figure 4: Select to Print a DUA (same as Figure 2) | 3 |

# **List of Tables**

| Table 1: Acronyms |
|-------------------|
|-------------------|

### 1. Overview

This Training Guide will cover the following:

- How to Print a New/Re-Use LDS DUA.
- How to Print the DUA Review Page from a New/Re-Use LDS DUA.
- How to Print the DUA Lifecycle from a New/Re-Use LDS DUA.
- How to Print an Update/Amended LDS DUA.
- How to Print the DUA Review Page from an Update/Amended LDS DUA.
- How to Print the DUA Lifecycle from an Updated/Amend LDS DUA.

### 1.1 EPPE Access Prerequisites

Before continuing this training, please complete the following:

- Obtain Identity Management (IDM) Credentials, Multi-Factor Authentication (MFA), and EPPE Access: <u>https://www.cms.gov/files/document/eppeidm.pdf</u>
- Access CMS Portal: <u>https://portal.cms.gov/</u>

### 1.2 Icons Used Throughout the EPPE System

\* A red asterisk denotes that a field is required to be entered.

The question mark icon, when selected, will display field specific help.

?

### 2. Print a New/Re-Use LDS DUA

Print options are available.

#### Figure 1: How to Print the DUA

| DUA Number: LDSS-2024-70522                                                                                                    |                                         |                  |  |           |               |   |  |
|----------------------------------------------------------------------------------------------------|-----------------------------------------|------------------|--|-----------|---------------|---|--|
| Collapsed View                                                                                                    | Expanded View                           | Approved Version |  |           |               |   |  |
|                                                                                                    |                                         |                  |  | -         |               |   |  |
|                                                                                                    |                                         |                  |  |           | PRINT TO PDF  |   |  |
| DUA Life Cycle                                                                                                    |                                         |                  |  |           | 4             | ÷ |  |
| Main Information                                                                                                    |                                         |                  |  |           |               | - |  |
| DUA Number: LDSS 2024-70522 Privacy Act & HIPAA Authorization Code DUA Category: 51 - LIMITED DATASETS (LDS) Privacy Act Authorization Code: PA03-RES - RESEARCH RU DUA Request Type: UPDATE DUA HIPAA Authorization Code: Limited Data Set |                                         |                  |  |           |               |   |  |
| Expiration Date<br>Requested Date                                                                                                    | : 01/12/2025<br>: 01/12/2024<br>ter COR |                  |  | 💬 Comment | 🖋 Edit Submit |   |  |

1. Click the **PRINT TO PDF** button at the top of the screen to access printing options.

The Select to Print a DUA pop-up is displayed.

#### Figure 2: Select to Print a DUA

| Print DUA to PDF                                                                                          |              | ×      |
|----------------------------------------------------------------------------------------------------|--------------|--------|
| Please select which type of PDF you would like to print:<br>D DUA Review<br>D DUA Life Cycle<br>Print All |              |        |
|                                                                                                    | Print to PDF | Cancel |

- 2. Select an option:
  - **DUA Review** to print all sections of the DUA except the DUA Life Cycle.
  - **DUA Life Cycle** to print the DUA Life Cycle only.
  - **PRINT ALL** to print both the DUA Review and DUA Life Cycle.
- 3. Click Print to PDF.

The DUA Displays in HTML format for printing. In this example, **Print DUA Review** was selected.

Sections displayed are:

- DUA Number
- Main Information
- Collaborating Organization
- Documents
- Custodians
- Data File Description
- Pending Data File Description
- Requester Proxy

# 3. Print an Updated/Amended DUA

Print options are available.

Figure 3: How to Print the Updated/Amended DUA

| Collapsed View                                      | Expanded View                                                   |          |  |                                                                                                    |   |               |    |
|-----------------------------------------------------|-----------------------------------------------------------------|----------|--|----------------------------------------------------------------------------------------------------|---|---------------|----|
|                                                     |                                                                 |          |  |                                                                                                    |   | 🛆 PRINT TO PI | ÞF |
| DUA Life Cycle                                      |                                                                 |          |  |                                                                                                    |   |               |    |
| Main Information                                    | n                                                               |          |  |                                                                                                    |   |               |    |
| DUA Number: L<br>DUA Category: 1<br>DUA Request Typ | DSS-2023-70200<br>51 – LIMITED DATASET<br><b>pe:</b> CREATE DUA | 'S (LDS) |  | Privacy Act & HIPAA Authorization Code<br>Privacy Act Authorization Code: PA03-RES – RESEARCH RU<br>HIPAA Authorization Code: Limited Data Set |   |               |    |
| Requester Signa                                     | proved<br>iture Date: 12/20/20                                  | 23       |  |                                                                                                    |   |               |    |
| Requester: Test<br>Requester's Ema                  | ter COR<br>ail: testercor07@gma                                 | il.com   |  |                                                                                                    | 1 | Update/Amend  | Q  |

1. Click the **PRINT DUA TO PDF** button at the top of the screen to access printing options.

The Select to Print a DUA pop-up is displayed.

Figure 4: Select to Print a DUA (same as Figure 2)

| Print DUA to PDF                                                                                      |              | ×             |
|----------------------------------------------------------------------------------------------------|--------------|---------------|
| Please select which type of PDF you would like to print:<br>DUA Review<br>DUA Life Cycle<br>Print All |              |               |
|                                                                                                    | Print to PDF | <u>Cancel</u> |

- 2. Select an option:
  - **DUA Review** to print all sections of the DUA except the DUA Life Cycle.
  - **DUA Life Cycle** to print the DUA Life Cycle only.
  - **PRINT ALL** to print both the DUA Review and the DUA Life Cycle.
- 3. Click **Print to PDF**.

The DUA Displays in HTML format for printing. In this example, **Print DUA Review** was selected.

Sections displayed are:

- DUA Number
- Main Information
- Collaborating Organization
- Documents
- Custodians
- Data File Description
- Pending Data File Description
- Requester Proxy

# 4. Acronyms

The following are acronyms used within the EPPE system.

#### Table 1: Acronyms

| Acronym | Definition                                 |
|---------|--------------------------------------------|
| CMS     | Centers for Medicare and Medicaid Services |
| DUA     | Data Use Agreement                         |
| EPPE    | Enterprise Privacy Policy Engine           |
| HTML    | Hypertext Markup Language                  |
| IDM     | Identity Management                        |
| LDS     | Limited Data Set                           |
| MFA     | Multi-Factor Authentication                |
| PDF     | Portable Document Format                   |
|         |                                            |

# 5. EPPE Help Desk Information

EPPE Help Desk Contact Information

Hours of Operation: Monday - Friday 9:00 AM to 6:00 PM EST

844-EPPE-DUA (844-377-3382)

#### eppe@cms.hhs.gov

**Note**: For information on policies, forms, and other LDS DUA related information, please refer to the <u>Limited Data Set (LDS)</u> page.